## Chapter - 19

## एँम एस वर्ड 2013 में स्टाइल को गैलरी से कैसे हटाये

Microsoft Word office में, Styles पहले से ही Formatting options का एक set हैं जिन्हें आप Text पर लागू कर सकते हैं। उदाहरण के लिए, मान लीजिए कि आप अपने Document में Headings को Bold और किसी विशेष रंग और फ़ॉन्ट आकार में दिखाना चाहते हैं। यद्यपि आप प्रत्येक Heading के लिए व्यक्तिगत रूप से अलग अलग options का प्रयोग न करके मैन्युअल रूप से सेट कर सकते हैं, फिर भी एक Styles का उपयोग करना बहुत आसान है जो इन सभी विकल्पों को एक साथ लागू करता है।

जब आप MS Word में Styles के साथ काम करते हैं, तो ऐसा समय आ सकता है जब आप पहले से परिभाषित Style को हटाना चाहते हैं। यह करने के लिए, इन उपायों का पालन करें:

• सबसे पहले आप Home Tab पर क्लिक करें। यहाँ आपको Style tab दिखाई देगा।

| ${f Q}$ Tell me what you want to do |                      |                       |                     |                      |                         |                     |   | A Share                               |  |
|-------------------------------------|----------------------|-----------------------|---------------------|----------------------|-------------------------|---------------------|---|---------------------------------------|--|
|                                     | AaBbCcDເ<br>1 Normal | AaBbCcDc<br>1 No Spac | AaBbC(<br>Heading 1 | AaBbCcE<br>Heading 2 | AaB<br><sub>Title</sub> | AaBbCcD<br>Subtitle | + | P Find ▼ ab<br>cac Replace B Select ▼ |  |
| Styles 12                           |                      |                       |                     |                      |                         |                     |   |                                       |  |

- इसके बाद Style gallery में स्थित जिस Style को आप Delete करना चाहते हैं उस पर right Click करें।
- इसके बाद Remove from Quick Style gallery option पर क्लिक करें।

| AaBb<br>1 Nor                                                                                  | CcDc<br>rmal | AaBbCcDc<br>¶ No Spaci | AaBbC<br>Heading 1 | A:<br>H                                                                                                    | aBb<br>eadin | CC | AaB<br>Title             | AaBbCcl<br>Subtitle | AaBbCcDi<br>Subtle Em | AaBbCcDe<br>EmphasisT | ^ |
|------------------------------------------------------------------------------------------------|--------------|------------------------|--------------------|----------------------------------------------------------------------------------------------------|--------------|----|--------------------------|---------------------|-----------------------|-----------------------|---|
| AaBbCcDe AaBbCcDe AaBbCcDe Intense E Strong Quote Intense AaBbCcDe AaBbCcDe AaBbCcDe Intense E |              |                        | <u>Bbc</u>         | BbCcDt       AABBCCDt       AABBCCDt       AABBCCDt         Update Intense Quote to Match Selection         Modify         Select All: Not Currently Used |              |    | AaBbCcDc<br>11 List Para |                     |                       |                       |   |
| Save Selection as a New Quick Style  Clear Formatting  Apply Styles                            |              |                        |                    |                                                                                                    | Ren<br>Ado   |    |                          |                     |                       |                       |   |

• ऐसा करते ही आपकी Style gallery से वह Style हट जाएगी।